## 4.1 Passo a passo por operação: Acompanhamento e/ou Cancelamento de Solicitações registradas para Beneficiário não Internado

- O cancelamento de uma solicitação pelo próprio Profissional Solicitante está disponível somente através da opção utilizada para registrar a Solicitação!
- O cancelamento de uma solicitação com Situação Autorizada é permitido até 60 dias da data da solicitação. Porém, Guia Em Estudo pode ser cancelada a gualguer tempo pelo solicitante. Não é permitido

cancelar Guia já executada (<sup>≫</sup> <sup>Executado</sup>) ou Negada ( × <sub>Negado</sub>

- Para cancelar uma solicitação registrada desvinculada de uma Consulta, ver detalhes no tópico: <u>Solicitação</u> <u>AVULSA -> de SP/SADT e de INTERNAÇÃO</u>.
- Na opção <u>Visualiza Solicitações e Anexos</u>, é possível visualizar todas as solicitações registradas independentemente da opção utilizada para o seu registro, e os Anexos postados e a postar caso seja solicitado pela Auditoria da Unimed Goiânia. Ver detalhes no tópico: <u>Envio de Documentos para Auditoria da Solicitação para Beneficiário não Internado</u>
- No módulo de CONSULTAS, clique em Consultas em Aberto ou FINALIZADAS, localize o

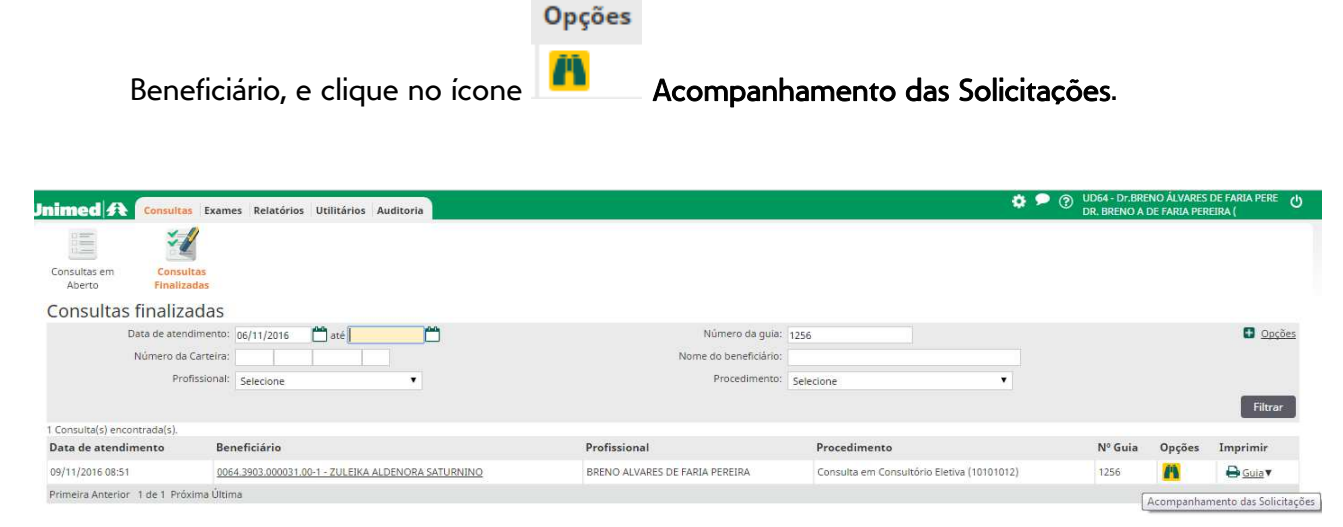

Figura – Consultas finalizadas

• Sistema exibe somente as solicitações registradas a partir da Guia da Consulta selecionada.

| Unimed 🗚 Acompanhamento das Solicitações |                                 |              |                                                                    |                      |                           |  |  |  |  |  |
|------------------------------------------|---------------------------------|--------------|--------------------------------------------------------------------|----------------------|---------------------------|--|--|--|--|--|
| Dado                                     | Dados da Consulta               |              |                                                                    |                      |                           |  |  |  |  |  |
| Nº Guia (Consulta)<br>1256               |                                 | Bene<br>0064 | Beneficiário<br>0064.3903.000031.00-1 - ZULEIKA ALDENORA SATURNINO |                      |                           |  |  |  |  |  |
| Data de emissão<br>09/11/2016            |                                 |              | Nome do contratado<br>BRENO ALVARES DE FARIA PEREIRA               |                      |                           |  |  |  |  |  |
| Nome do profissional solicitante         |                                 |              |                                                                    |                      |                           |  |  |  |  |  |
| 2 Solic                                  | itação(ões) enco<br>Solicitação | ntrada(s).   | Situação                                                           | Senha de autorização | Tipo de Guia              |  |  |  |  |  |
|                                          | 24/11/2016                      | <u>1309</u>  | Executado                                                          | 141                  | SP/SADT                   |  |  |  |  |  |
|                                          | 11/11/2016                      | 1296         | \rm Em estudo                                                      |                      | Solicitação de Internação |  |  |  |  |  |
| Primeira Anterior 1 de 1 Próxima Última  |                                 |              |                                                                    |                      |                           |  |  |  |  |  |
| Cancelar Solicitação Fechar              |                                 |              |                                                                    |                      |                           |  |  |  |  |  |

Figura – Acompanhamento das Solicitações a partir da Guia de Consulta

 Para visualizar os Procedimentos existentes na Guia, clique no link do número da Guia para que o Sistema apresente os dados da Guia, conforme abaixo.

| Unimed A Dade                                   | os do Beneficiái                     | rio                                             |                                                    |                                     |  |
|-------------------------------------------------|--------------------------------------|-------------------------------------------------|----------------------------------------------------|-------------------------------------|--|
| Dados do Beneficiário                           |                                      |                                                 |                                                    |                                     |  |
| Código do beneficiário<br>0064.3903.000031.00-1 |                                      | Nome do beneficiário<br>ZULEIKA ALDENORA SATURN | Nome do beneficiário<br>ZULEIKA ALDENORA SATURNINO |                                     |  |
| Solicitação de i                                | nternação                            |                                                 |                                                    |                                     |  |
| Dados da guia                                   |                                      |                                                 |                                                    |                                     |  |
| Número da guia<br>1296                          | Número da guia Registro ANS<br>1296  |                                                 | Emis<br>11/1                                       | Emissão da guia<br>11/11/2016       |  |
| Dados do contratado es                          | xecutante                            |                                                 |                                                    |                                     |  |
| Código na Operadora                             |                                      | Nome do contratado<br>MAT. ELA                  |                                                    |                                     |  |
| Dados da internação                             |                                      |                                                 |                                                    |                                     |  |
| Caráter da internação<br>1 - Eletivo            | Caráter da internação<br>1 - Eletivo |                                                 | Regime o<br>1 - Hospi                              | egime de internação<br>- Hospitalar |  |
| Motivo de encerramento d<br>-                   | a internação                         |                                                 |                                                    |                                     |  |
| Hipóteses Diagnósticas                          | i i                                  |                                                 |                                                    |                                     |  |
| Indicação de Acidente (ou<br>9 - Não acidente   | doença relacionada)                  |                                                 |                                                    |                                     |  |
| CID10 Principal (Opcional)<br>I10               |                                      | CID10 (Opcional 2)                              | CID10 (Opcional 3)                                 | CID10 (Opcional 4)                  |  |
| Observações<br>-                                |                                      |                                                 |                                                    |                                     |  |

## Procedimentos e Itens Assistenciais Solicitados

|   | Tabela | Código   | Descrição do Procedimento              | Un. Med. | Qt. Solic. | Qt. Autoriz. | Fornecedor |
|---|--------|----------|----------------------------------------|----------|------------|--------------|------------|
| A | 22     | 10102019 | VISITA HOSPITALAR (PACIENTE INTERNADO) | UNI      | 1          | 0            |            |
| A | 18     | 60000651 | DIARIA DE APARTAMENTO STANDARD         | DIA      | 3          | 0            |            |
|   |        |          |                                        |          |            |              | Voltar     |

Figura – Dados da Guia em Acompanhamento das Solicitações

 Selecione a Guia, na tela Solicitações Disponíveis, e clique em CANCELAR SOLICITAÇÃO, caso seja necessário cancelar a solicitação.